## Integrieren Sie RevealX 360 mit dem ServiceNow Service Graph Connector

Veröffentlicht: 2024-08-07

Diese Integration ermöglicht es dem ServiceNow Service Graph Connector, erkannte Gerätedaten aus dem ExtraHop-System über die ExtraHop REST-API zu exportieren und diese Daten dann in ServiceNow-CMDB-Tabellen umzuwandeln.

## **Bevor Sie beginnen**

Sie müssen die folgenden Systemanforderungen erfüllen:

- ExtraShop RevealX 360
  - Ihr Benutzerkonto muss Privilegien 🛽 auf RevealX 360 für System- und Zugriffsadministration.
  - Ihr RevealX 360-System muss mit einem ExtraHop verbunden sein Sensor mit Firmware-Version 9.6 oder höher.
  - Ihr RevealX 360-System muss verbunden mit ExtraHop Cloud Services Z.
- ServiceNow Service Graph-Konnektor
  - Sie benötigen Service Graph Connector Version 1.0.4 oder höher
- 1. Gehen Sie wie folgt vor, um ExtraHop REST-API-Anmeldeinformationen für die Integration zu erstellen:
  - a) Loggen Sie sich in RevealX 360 ein.
  - b) Klicken Sie auf das Symbol Systemeinstellungen 🍄 und klicken Sie dann Integrationen.
  - c) Klicken Sie auf die Kachel der Integration, die Sie konfigurieren möchten.
  - klicken Anmeldeinformationen erstellen.
    Auf der Seite werden die generierte ID und das Geheimnis angezeigt.
  - e) Optional: Wenn Sie bereits Anmeldeinformationen für den REST-API-Zugriff erstellt haben, können Sie diese auf die Integration anwenden. klicken Wählen Sie vorhandene Anmeldeinformationen aus, wählen Sie einen Berechtigungsnachweis aus der Dropdownliste aus und klicken Sie dann auf Wählen.
  - f) Kopieren und speichern Sie die ID und das Geheimnis, die Sie zur Konfiguration der ExtraHop-App benötigen.
  - g) klicken Erledigt.

Die Anmeldeinformationen werden dem hinzugefügt ExtraHop REST-API-Anmeldeinformationen Seite, auf der Sie den Status der Anmeldeinformationen anzeigen, die ID kopieren oder die Anmeldeinformationen löschen können.

- 2. Gehen Sie wie folgt vor, um die ExtraHop-App für ServiceNow Service Graph Connector zu installieren und zu konfigurieren:
  - a) Laden Sie das herunter und installieren Sie es Service Graph Konnektor für ExtraHop RevealX App von der ServiceNow Store-Website.
  - Klicken Sie im rechten Bereich der Download-Site auf Anleitung zur Installation aus dem Unterstützende Links und Dokumente Abschnitt, um ein PDF der App-Anweisungen herunterzuladen.
  - c) Geben Sie in der App-Konfiguration die ExtraHop REST-API-Anmeldeinformationen ein, die Sie für die Service Graph Connector-Integration erstellt und kopiert haben:
    - Authentifizierungs-ID
    - Geheimer Schlüssel
  - d) Beenden Sie die Konfiguration der App gemäß den Anweisungen in der Installationsanleitung.